# Fiche de procédure : Réglages de base pour WINDOWS 98

## I) <u>Réglage de Date et heure :</u>

- Positionner le curseur de la souris en bas à droite de votre écran.
- Faire un click droit sur l'heure, puis sélectionner 'Régler date/heure'.

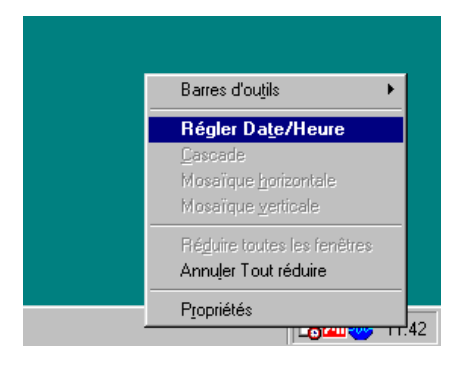

- Effectuer la mise à jour.
- Cliquer sur 'OK'.

## II) <u>Réglage de l'affichage :</u>

- Positionner la souris au milieu du bureau, faire un click droit, puis sélectionner 'Propriétés'.

|                                                                                                    | Proprietes de Affichage                                                                                                    |  |  |
|----------------------------------------------------------------------------------------------------|----------------------------------------------------------------------------------------------------|--|--|
|                                                                                                    | Arrière-plan Écran de veille Apparence Effets Web Paramètres                                                                                      |  |  |
| Active Desktop       •         Réorganiser les jcônes       •         Aligner les icônes       •         Actualiser       •         Coller       •         Coller le raccourci       •         Nouveau       • | Écran :<br>Écran Plug-and-Play sur RAGE IIC AGP (English)                                                                                         |  |  |
| 巴西和 11:43                                                                                                    | Couleurs       Zone d'écran         Couleurs (16 bits)       Moins         800 par 600 pixels         Etendre mon bureau Windows sur ce moniteur. |  |  |
|                                                                                                    | OK Annuler Appliquer                                                                                                    |  |  |

- Sous l'onglet 'Paramètre', sélectionner une zone d'écran de '1024 par 768' et une qualité de couleur de '16 bits'.
- Cliquer sur 'OK'.

a I

# III) <u>Vérification du matériel et des pilotes :</u>

- Effectuer un click droit sur le poste de travail et sélectionner 'Propriétés'.

| Propriétés Système                                                                                                    | ? ×   | Propriétés Système                                                                                                    | × |
|----------------------------------------------------------------------------------------------------|-------|----------------------------------------------------------------------------------------------------|---|
| Général Gestionnaire de périphériques Profils matériels Performances                                                                                                    |       | Général Gestionnaire de périphériques Profils matériels Performances                                                                                                    |   |
| Système :         Microsoft Windows 98         Deuxième Édition         4.10.2222 A         Utilisateur enregistré :         POSTE 4         LP AA         18007-0EM-0083845-23673         Ordinateur :         GenuineIntel         Intel(r) Celeron(tm) Processor         64.0Mo RAM |       | <ul> <li>Afficher les périphériques par type</li> <li>Afficher les périphériques par connexion</li> <li>Ordinateur</li> <li>Cartes graphiques</li> <li>RAGE IIC AGP (English)</li> <li>Cartes réseau</li> <li>CD-ROM</li> <li>MEMOREX CD-MAXX52</li> <li>Contrôleurs de bus USB</li> <li>Contrôleurs de disque du</li> <li>Contrôleurs de disque tte</li> <li>Écrans</li> <li>Lecteurs de disque</li> <li>Périphériques système</li> <li>Pots (COM et LPT)</li> <li>Souris</li> </ul> |   |
| OK Ann                                                                                                    | iuler | OK Annuler                                                                                                    |   |

- Cliquer sur l'onglet 'Gestionnaire des périphériques'.
  - Si l'icône suivant 🖻 😵 <sup>Autres périphériques</sup> apparaît, c'est qu'un matériel périphérique est détecté mais n'est pas installé correctement.
  - Si l'icône suivant not interface 38ES programmable apparaît, c'est qu'un matériel est installé mais il y a un conflit d'interruption.

On se reportera à la fiche de procédure 'installation et mise à jour des pilotes' pour corriger les problèmes.

- Cliquer sur 'OK'.

### IV) <u>Ajouter une imprimante :</u>

- 1) Avec le CD d'installation :
- Insérer le CD d'installation et suivre les instructions données.

#### 2) Sans le CD d'installation mais avec le pilote :

- Cliquer sur 'Démarrer', 'Paramètre', 'Imprimante'.
- Sélectionner 'Ajout d'une imprimante'.
- Rechercher